### ~オンライン学会 Zoomマニュアル~ 座長・演者・討論者向け

2020年10月 第40回日本川崎病学会·学術集会

> 第40回日本川崎病学会・学術集会 運営事務局 株式会社プロコムインターナショナル 〒135-0063 東京都江東区有明3-6-11 東京ファッションタウンビル東館9階 TEL:03-5520-8821 FAX:03-5520-8820 E-mail:jskd40@procomu.jp

Ver.01

#### STEP0 ~zoom推奨環境~

# サポートされているオペレーティングシステム macOS XとmacOS 10.9以降 Windows 10\* 注:Windows 10を実行しているデバイスの場合、Windows 10 Home、Pro、またはEnterpriseを実行する必要があります。 Sモードはサポートされていません。 Windows 8または8.1 Windows 7 Ubuntu 12.04以降 Mint 17.1以降 Red Hat Enterprise Linux 6.4以降 Oracle Linux 6.4以降 CentOS 6.4以降 Fedora 21以降 OpenSUSE 13.2以降 ArchLinux(64ビットのみ)

#### サポートされているタブレットとモバイルデバイス

● Surface PRO 2またはWin 8.1以降
 注:Windows 10を実行しているタブレットの場合、Windows 10 Home、Pro、またはEnterpriseを実行する必要があります。
 Sモードはサポートされていません。

- iOSとAndroidデバイス
- Blackberryデバイス

#### STEP1 ~ zoomをご利用になったことがない方~Zoomをインストールする~

①「https://zoom.us/download#client\_4meeting」へアクセスし 「ミーティング用Zoomクライアント」のダウンロードをクリックしてください。

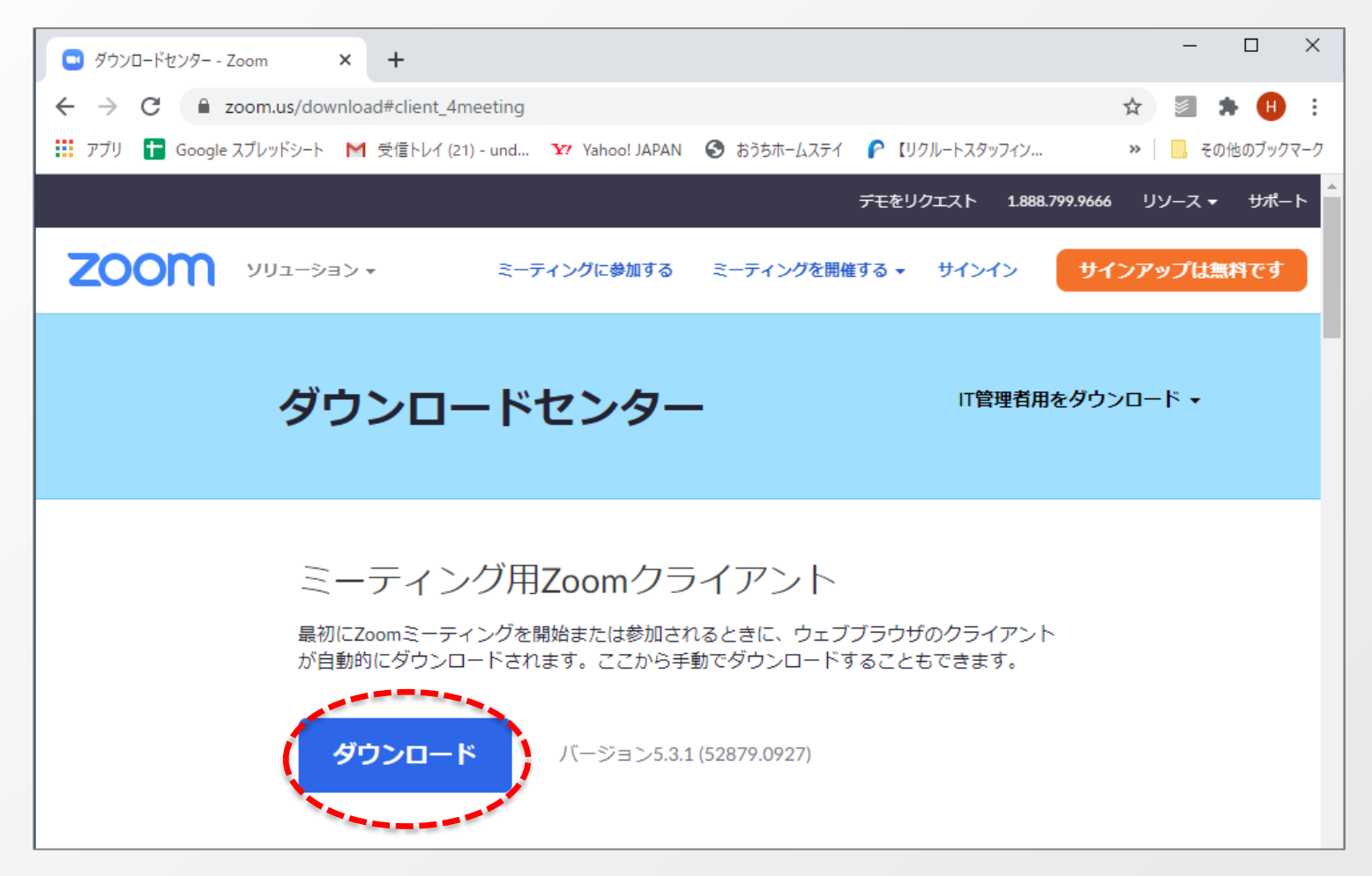

#### STEP1 ~zoomをご利用になったことがない方~Zoomをインストールする~

#### ②ダウンロードされたファイルをダブルクリックすると、アプリのインストールが始まります。

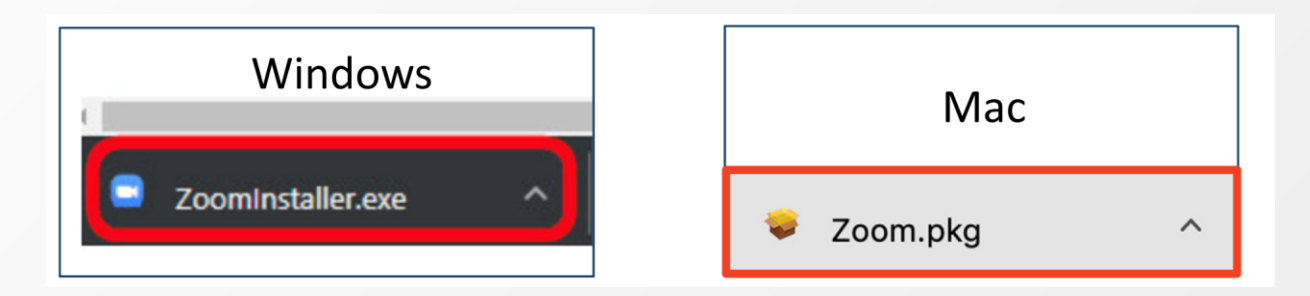

③サインイン画面が表示されたらインストール完了です。

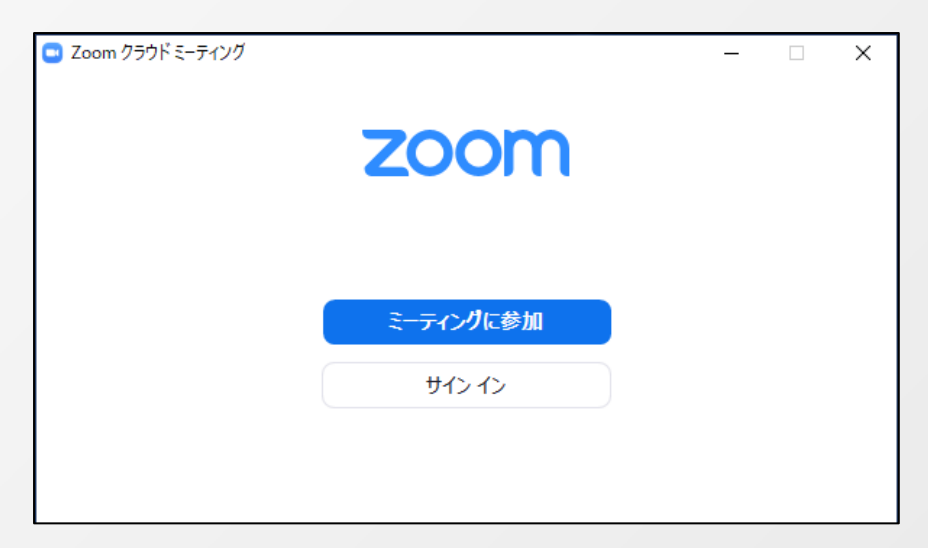

#### ※必ず最新版をご利用ください。

#### STEP2 ~zoomをご利用になったことがない方~サインアップする①~

インストール後、アカウントを取得してください。

①https://zoom.us/jp-jp/meetings.htmlにアクセスすると、下記画面になりますので、「サインアップは無料です」のボタンをクリックします。

| C Zoom Z-712/J - Zoom x +                                                                                                    |                                                                                                    | - 0      | ×   |
|----------------------------------------------------------------------------------------------------|----------------------------------------------------------------------------------------------------|----------|-----|
| $\leftrightarrow$ $\rightarrow$ $\circlearrowright$ $\land$ https://zoom.us/jp-jp/meetings.html $\ddagger$                                                                                                    | ţ= ·                                                                                                    | t 🔋      |     |
| デモをリクエスト 1.888.799.9666                                                                                                    | RESOURC                                                                                                    | .es → サ⁄ | ポート |
| <b>ZOOM</b> ソリューション・ ブランと価格設定 セールスへのお問い合わせ ミーティングに参加する ミーティングを開催する ・ サインイン                                                                                                    | インアッ                                                                                                    | ブは無料で    | J   |
| この危機的状況を乗り越えるため、ユーザーを支援するリソースを開発しました。詳細はこちらをクリックしてください。                                                                                                    |                                                                                                    |          | ×   |
| Comsension Construction Construction Const | The second second second second second second second second second second second second second second second se |          |     |
| あらゆるデバイスでの簡単なビデオ会議とメッセージング                                                                                                    |                                                                                                    | C        |     |

#### ②生年月日を入力し、「続ける」をクリックしてください。

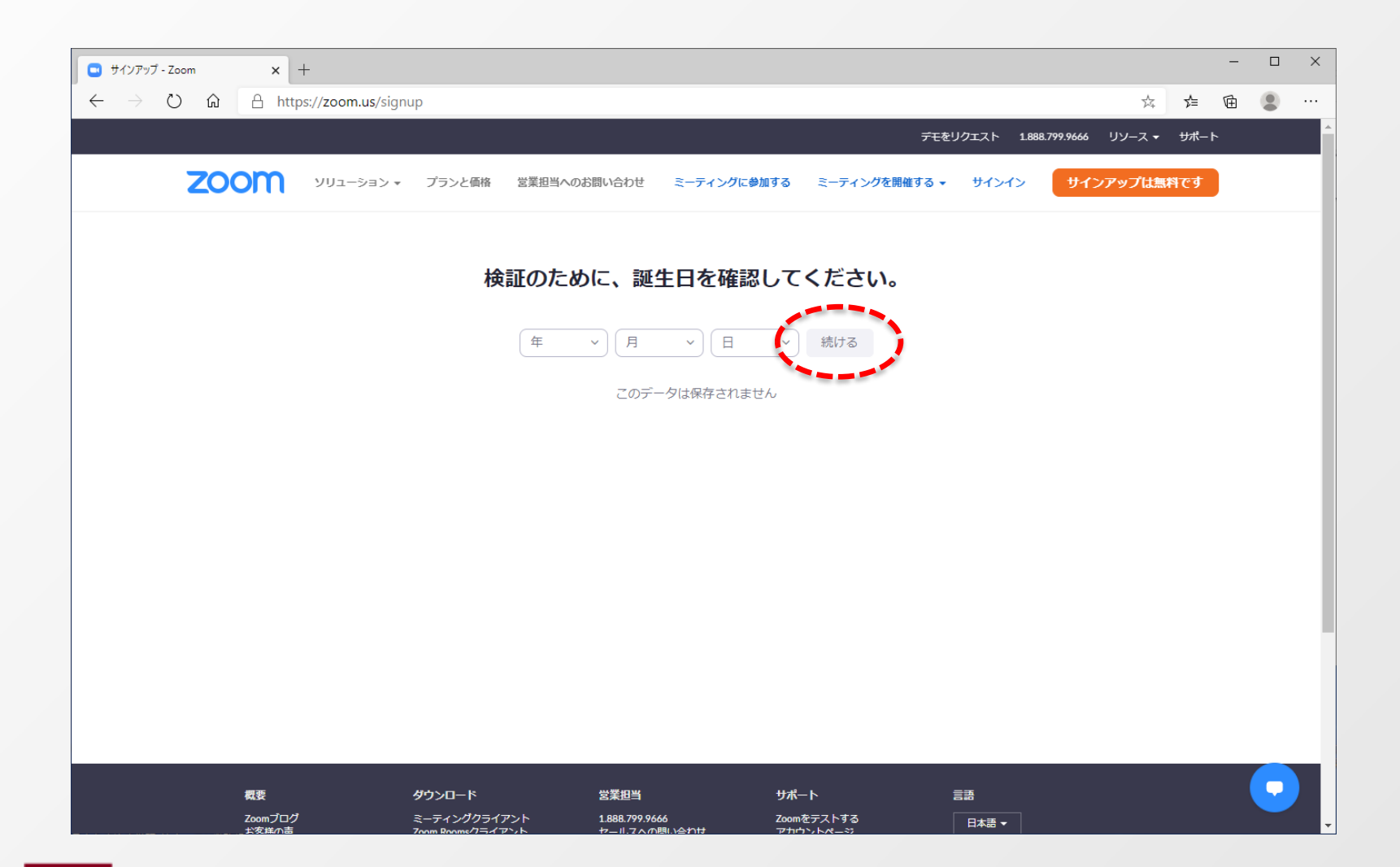

#### STEP2 ~zoomをご利用になったことがない方~サインアップする③~

#### ③ご登録用のメールアドレスを入力し、「サインアップ」をクリックしてください。

| <ul> <li>(1) 無料サインアップ - Zoom × +</li> </ul>                                  |                                                                     | -                                            |          |
|------------------------------------------------------------------------------|---------------------------------------------------------------------|----------------------------------------------|----------|
| $\leftarrow$ $\rightarrow$ O $\widehat{\mathbf{a}}$ A https://zoom.us/signup |                                                                     | 🏂 🚖 🖻 🕻                                      |          |
|                                                                              | デモをリクエスト 1888:                                                      | .799.9666 リソース <del>▼</del> <del>リ</del> ポート | <u>^</u> |
| 2000 ソリューション・ プランと価格                                                         | 営業担当へのお問い合わせ ミーティングに参加する ミーティングを開催する マ サインイン                        | サインアップは無料です                                  |          |
|                                                                              | 無料サインアップ                                                            |                                              |          |
|                                                                              | 事形メールアドレス<br>                                                       |                                              |          |
| (                                                                            | oomはreCAPTCHAで保護されています。また、プライバシーボ<br>シーとサービス利用規約が適用されます。<br>サインファップ |                                              |          |
|                                                                              | すでにアガウンドをお持ちですか?サインイン。                                              |                                              |          |
|                                                                              | または                                                                 |                                              |          |
|                                                                              | SSOでサインイン                                                           |                                              | - 1      |
|                                                                              | G Googleでサインイン                                                      |                                              |          |
|                                                                              | Facebookでサインイン                                                      |                                              |          |
|                                                                              | インアップすることで、 <b>プライバシー方針</b> およびサービス規約に                              |                                              |          |
|                                                                              | に同意したことになります。                                                       |                                              |          |

#### STEP2 ~zoomをご利用になったことがない方~サインアップする④~

#### ④ご登録用のメールアドレスにzoomからメールが送信されます。

| 💿 ビデオ会議、ウェブ会議、ウェビナー、画 🗙 🕂                                                           |                                                   |                          |                            |                      |          | _   |   | × |
|-------------------------------------------------------------------------------------|---------------------------------------------------|--------------------------|----------------------------|----------------------|----------|-----|---|---|
| $\leftarrow$ $\rightarrow$ $\circlearrowright$ $\textcircled{a}$ https://zoom.us/em | nailsent?entry=signup                             |                          |                            |                      | 公        | 存 由 |   |   |
|                                                                                     |                                                   |                          | デモを!                       | リクエスト 1.888.799.9666 | リソース 🕶 🚦 | ポート |   |   |
| 200 νυι-ͽ϶>•                                                                        | プランと価格 営業担当へのお問い合わせ                               | ミーティングに参加する              | ミーティングを開催する 🗸              | サインイン サイン            | アップは無料で  | टन  |   |   |
|                                                                                     |                                                   |                          |                            |                      |          |     |   |   |
|                                                                                     |                                                   | + <b>R</b> .             |                            |                      |          |     |   |   |
|                                                                                     | Qvabo                                             | ocoinにメールを送信             |                            |                      |          |     |   |   |
|                                                                                     | Zoomを開始するには、                                      | メール内の確認リング               | っていた。<br>フをクリックしま          |                      |          |     |   |   |
|                                                                                     |                                                   | す。                       |                            |                      |          |     |   |   |
|                                                                                     | ×—.                                               | ルが届かない場合は、               |                            |                      |          |     |   |   |
|                                                                                     | 5                                                 | 別のメールを再送信                |                            |                      |          |     |   |   |
|                                                                                     |                                                   |                          |                            |                      |          |     |   |   |
|                                                                                     |                                                   |                          |                            |                      |          |     |   |   |
|                                                                                     |                                                   |                          |                            |                      |          |     |   |   |
|                                                                                     |                                                   |                          |                            |                      |          |     |   |   |
|                                                                                     |                                                   |                          |                            |                      |          |     |   |   |
|                                                                                     |                                                   |                          |                            |                      |          |     |   |   |
| 概要                                                                                  | ダウンロード 営業担当                                       | サポ-                      | - <b>ト</b>                 | 言語                   |          |     |   |   |
| Zoomプログ<br>お客様の声                                                                    | ミーティングクライアント 1.888.799.<br>Zoom Roomsクライアント セールスへ | .9666 Zoom<br>の問い合わせ アカウ | iをテストする<br>ウントページ          | 日本語                  |          |     |   |   |
| 弊社のチーム<br>Zoomが選ばれる理由<br>制品の時期                                                      | ブラウザ拡張機能 プランと価<br>Outlook プラグイン デモリクェ             |                          | ートセンター<br>ブトレーニング          | 通貨                   |          |     |   |   |
| またのの内接<br>採用情報<br>インテグレーション                                                         | iPhone/iPad アプリ<br>Androidアプリ                     |                          | - 17,555<br>い合わせ<br>セシビリティ | 日本円¥ ▼               |          |     | • |   |
| パートナー                                                                               |                                                   | プライ                      | イバシーとセキュリティ                |                      |          |     |   |   |

#### STEP2 ~zoomをご利用になったことがない方~サインアップする⑤~

#### ⑤ご登録用のメールアドレスに届いた「zoomのアカウントをアクティベートしてください」というメールを 開き、「アクティブなアカウント」をクリックしてください。

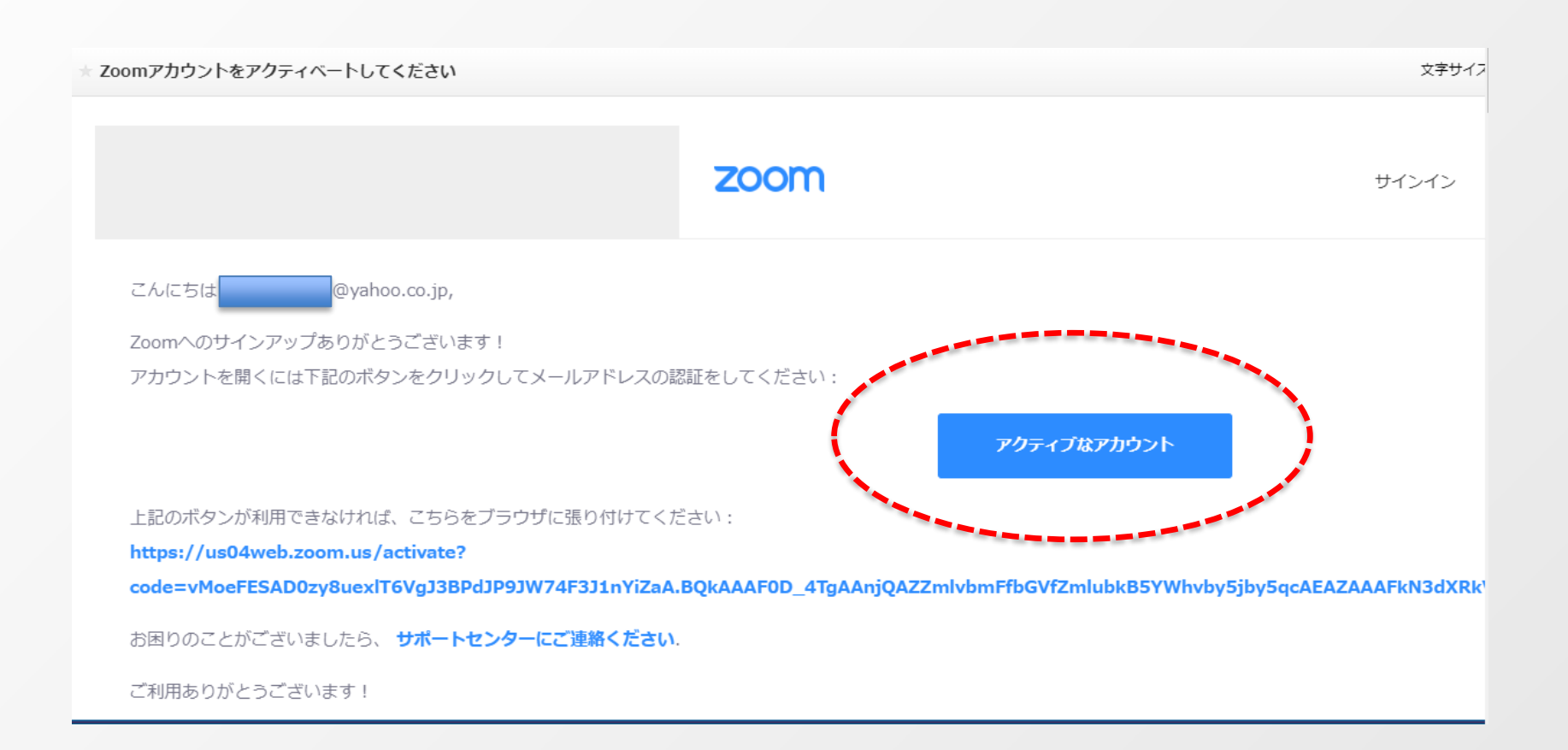

#### STEP2 ~zoomをご利用になったことがない方~サインアップする⑥~

#### ⑥zoomの画面に遷移しますので、「いいえ」を選択し、「続ける」をクリックしてください。

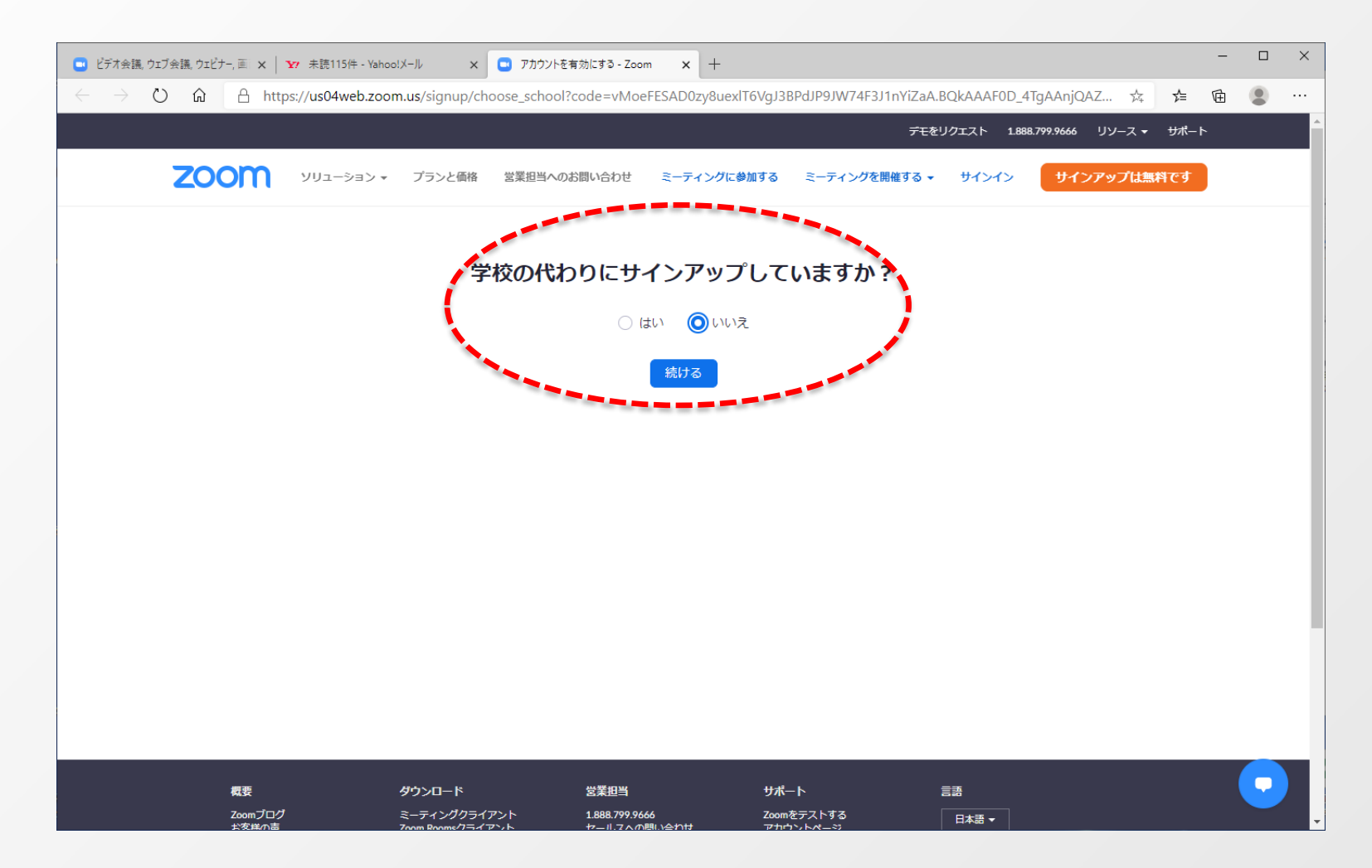

#### ⑦お名前とパスワードを入力し、「続ける」をクリックしてください。

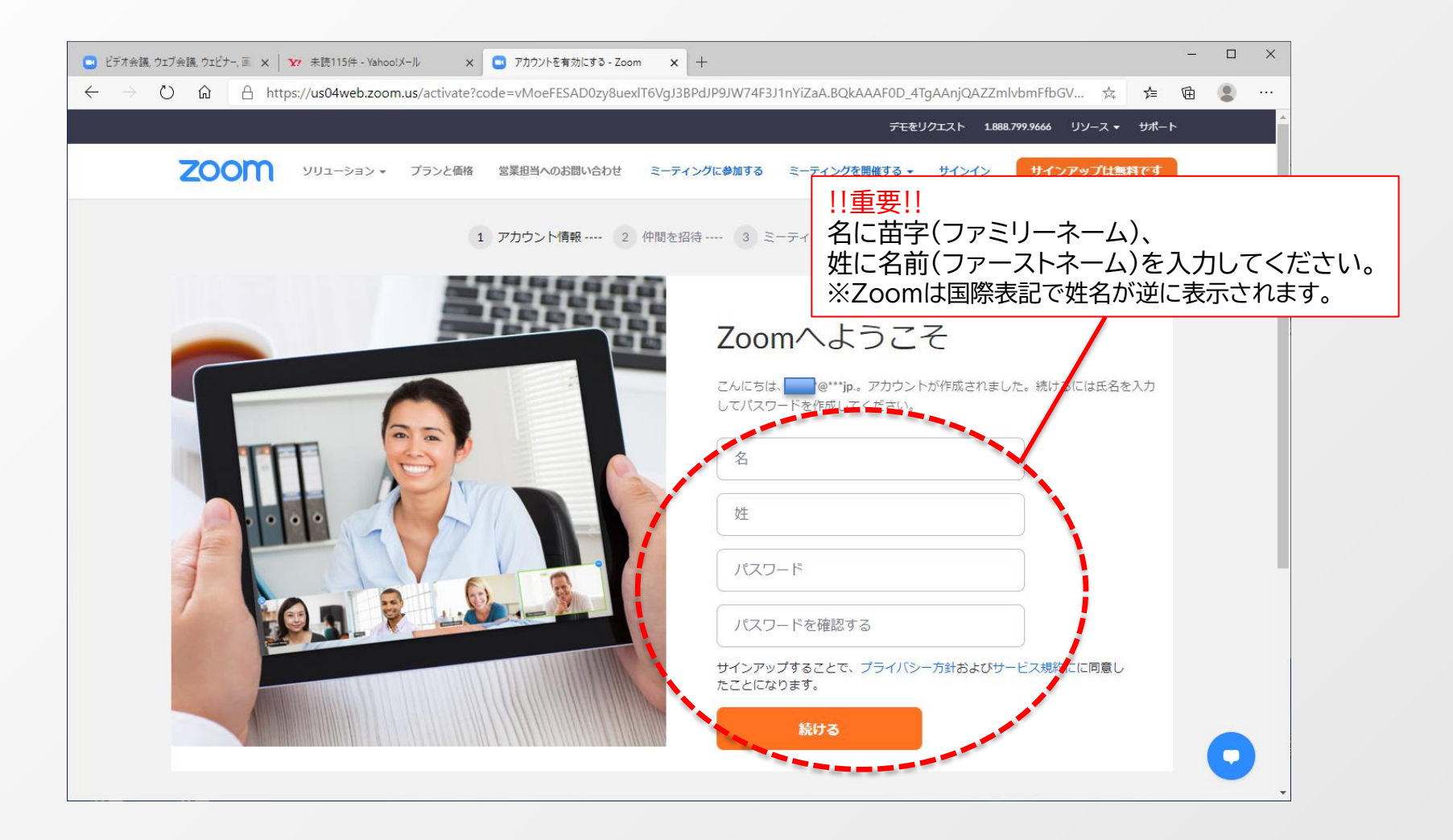

#### ⑧「手順をスキップする」をクリックしてください。

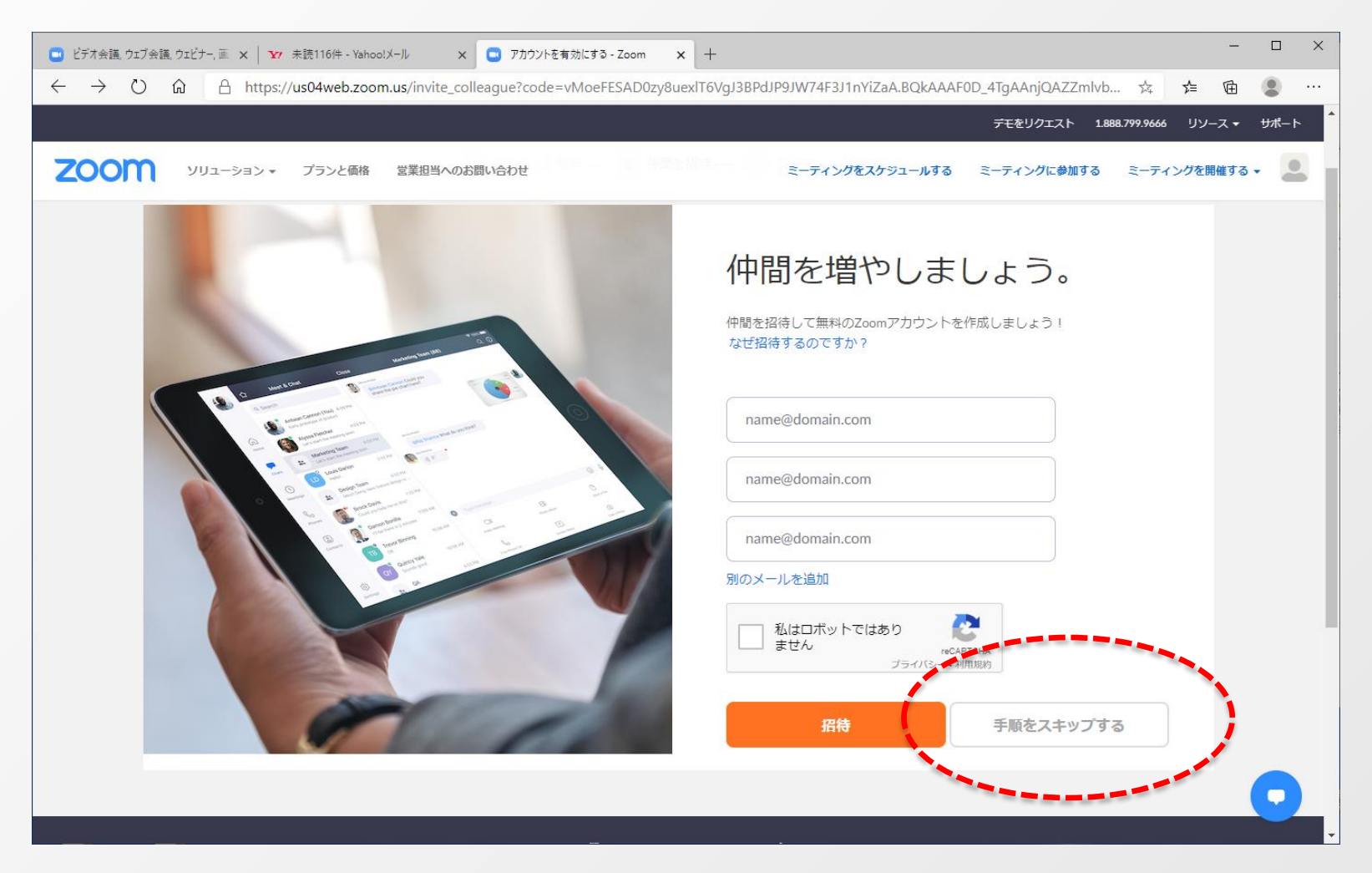

#### ⑨「マイアカウントへ」をクリックしてください。

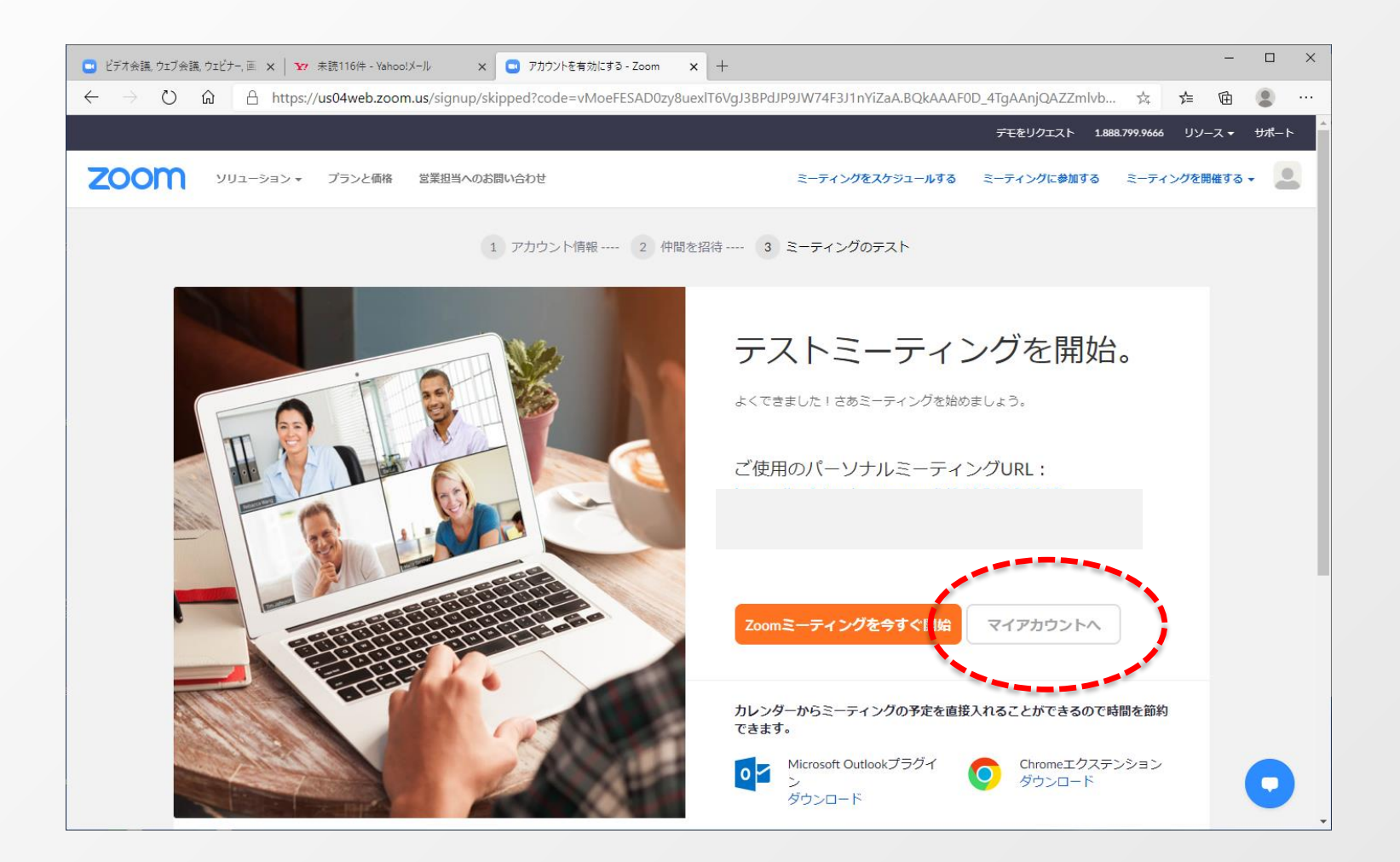

#### STEP3 ~zoomをご利用になったことがない方~Zoomを設定する~

#### ①Zoomアプリのを起動しサインインをクリックします。

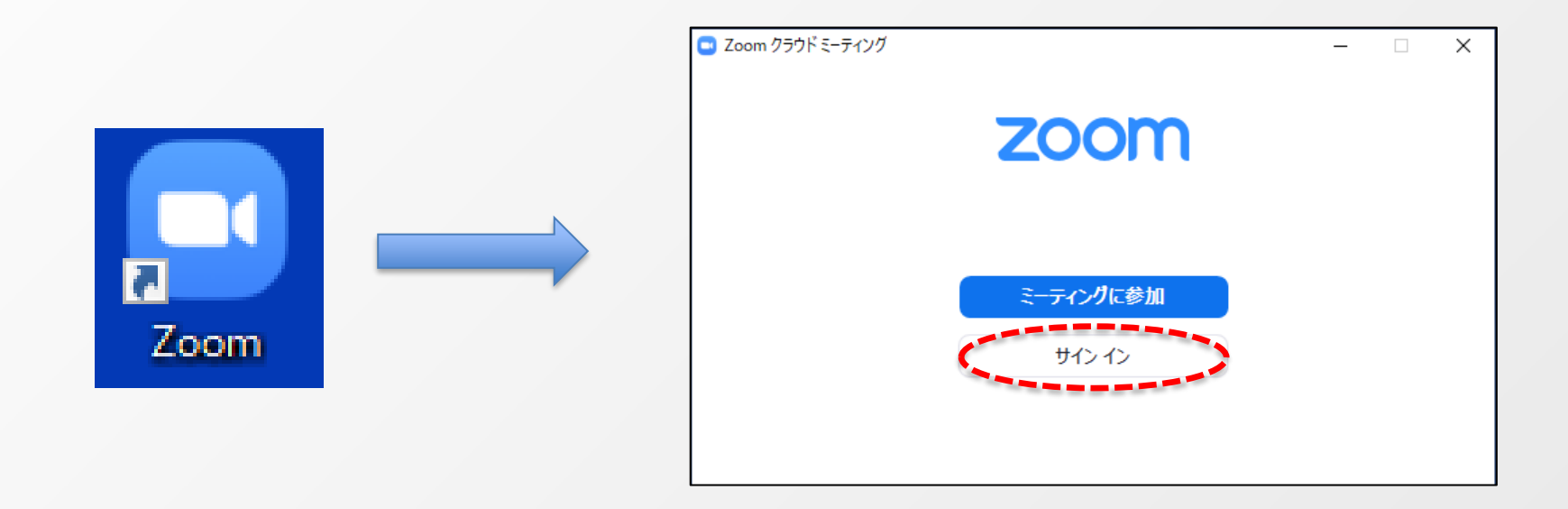

#### STEP3 ~zoomをご利用になったことがない方~Zoomを設定する~

②Zoomのアプリにサインインし、開いた画面右上の「設定」ボタン(歯車のアイコン)をクリックしてください。

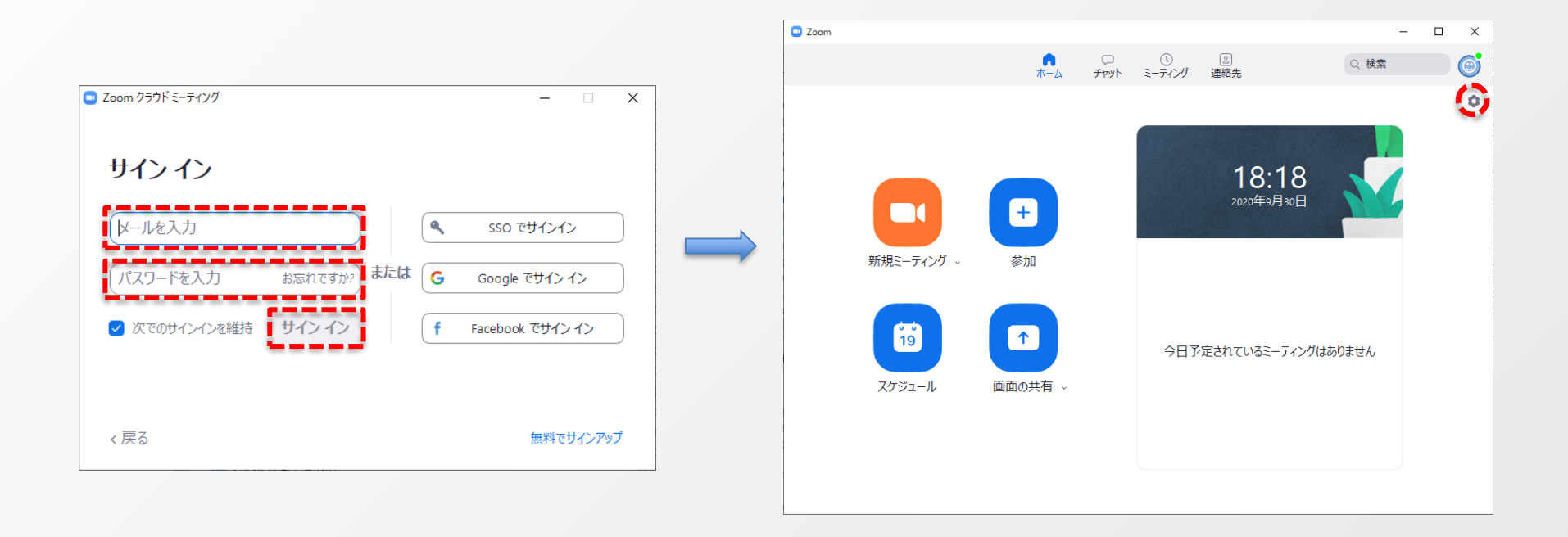

#### ③「オーディオ」を選択しスピーカー・マイクの設定をして下さい。

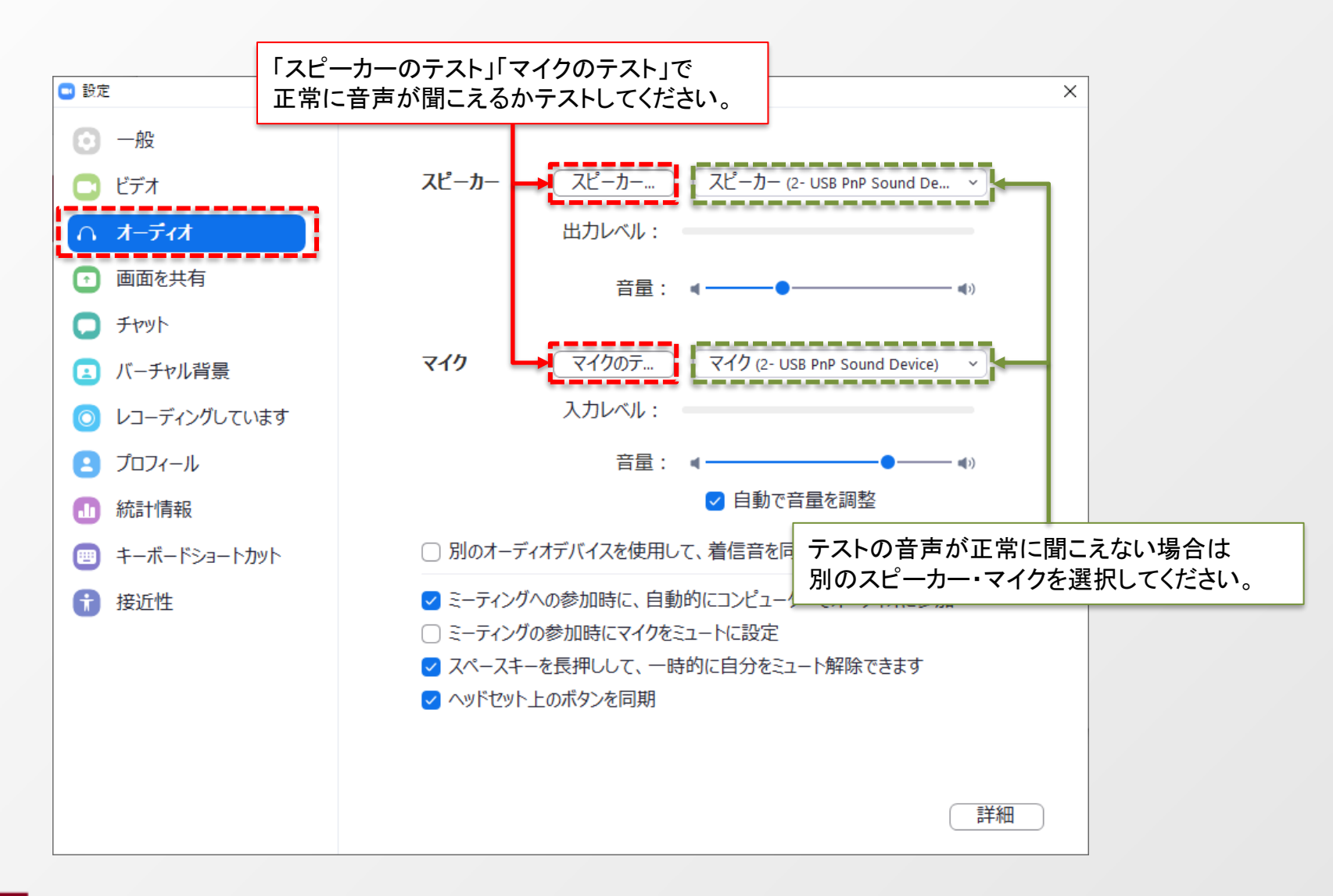

#### ④「ビデオ」を選択しWebカメラの設定をして下さい。

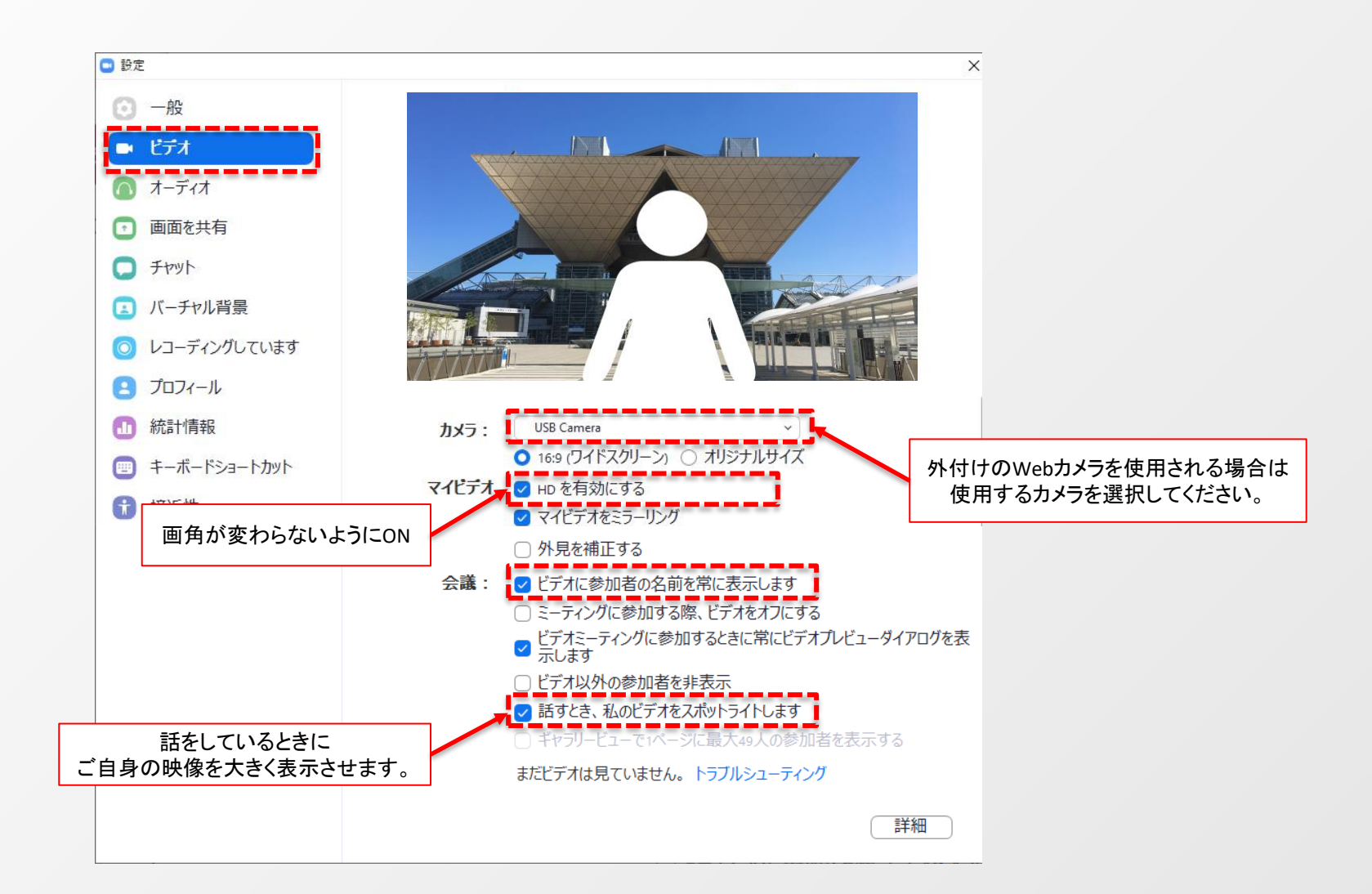

#### STEP3 ~zoomをご利用になったことがない方~Zoomを設定する~

⑤「画面の共有」を選択し、下記のようにチェックを入れてください。

![](_page_17_Figure_2.jpeg)

#### STEP3 ~zoomをご利用になったことがない方~Zoomを設定する~

⑥「詳細」をクリックし、画面キャプチャーモードのプルダウンより 「ウィンドウフィルタリングありの共有」を選択してください。

| 🕒 設定                                                                                                |                                                                         |                                                                 | ×                                                              |                                                                                                    |   |
|----------------------------------------------------------------------------------------------------|-------------------------------------------------------------------------|-----------------------------------------------------------------|----------------------------------------------------------------|----------------------------------------------------------------------------------------------------|---|
| <ul> <li>一般</li> <li>ビデオ</li> <li>オーディオ</li> </ul>                                                  | <ul> <li>○ 参加者が画面を</li> <li>○ 参加者が画面の</li> <li>✓ スケールして共有</li> </ul>    | 共有した場合、全画面に移行<br>共有した場合、zoomウィンドウを最大化<br>されたコンテンツをzoomウィンドウにフィッ | ピ<br>/ト                                                        |                                                                                                    |   |
| <ul> <li>         ・ 画面の共有         ・         ・         ・</li></ul>                                   | <ul> <li>□ すべてのアブリケ-</li> <li>✓ 左右表示モード</li> <li>✓ デスクトップの共有</li> </ul> | -ションのリモートコントロールを有効にしま<br>同時にシステム通知を消音                           | ます                                                             |                                                                                                    |   |
| <ul> <li>         ・ 背景とフィルター         <ul> <li>             ・レコーディング         </li> </ul> </li> </ul> | 詳細                                                                      | <ul> <li>設定</li> <li>一般</li> </ul>                              | ( 戻る                                                           |                                                                                                    | × |
| <ul> <li>プロフィール</li> <li>・ 統計情報</li> <li>・ ボードミュートカット</li> </ul>                                    |                                                                         | <ul> <li>ビデオ</li> <li>オーディオ</li> <li>画面の共有</li> </ul>           | <ul> <li>□ 画面共有対</li> <li>☑ 共有コンテン</li> <li>□ 画面共有に</li> </ul> | 象を以下に制限する 10 ∨ フレーム毎秒<br>ツの周囲に緑色の境界を表示                                                             |   |
| <ul> <li>アクセシビリティ</li> </ul>                                                                        |                                                                         | <ul> <li>チャット</li> <li>背景とフィルター</li> </ul>                      | 画面キャプチャー<br><b>ハードウェアの</b> 加                                   | -モード 自動 v ⑦<br>の速化: 自動                                                                             |   |
|                                                                                                    |                                                                         | <ul> <li>レコーディング</li> <li>プロフィール</li> <li>統計情報</li> </ul>       | <ul><li>✓ 画面共有 (</li><li>✓ 共有画面ま)</li></ul>                    | ウィンドウフィルタリングありの共有<br>の<br>たはホ「<br>ウィンドウフィルタリングありの高度な共有<br>ウィンドウフィルタリングなしの高度な共…<br>レガシーオペレーティングシステム |   |
|                                                                                                    |                                                                         | <br>□ キーボードショートカット<br>↑ アクセシビリティ                                |                                                                |                                                                                                    |   |

#### STEP4 ~発表会場の入室方法~

事前に運営事務局よりご発表会場となるZoomのURLとパスワードをお送り致します。 パスワードは発表会場へ入るときに入力が必要となります。 該当セッション開始時間の45分前には必ず入室してください。 事前に接続テストならびに簡単なオリエンテーションを行います。

※スケジュールに公開されているURLは聴講者用となります。
 座長/演者用とは別になりますので、必ずメールでお送りするURLから入室をお願いいたします。
 ※インターネットは有線接続を推奨しております。
 不安定な接続環境ですと、画質の低下や、映像や音声が途切れる等の影響を及ぼすことがあります。

①ZOOMのアプリにサインインしてください

|      | zoom                           | <ul> <li>Zoom クラウドミーティング</li> <li>サイン イン</li> </ul>                                                              | -                                                  |
|------|--------------------------------|----------------------------------------------------------------------------------------------------|----------------------------------------------------|
| Zoom | <del>ミーティングに参加</del><br>サイン イン | <ul> <li>メールを入力</li> <li>パスワードを入力</li> <li>お忘れですか?</li> <li>または</li> <li>マ 次でのサインインを維持</li> <li>サインイン</li> </ul> | SSO でサインイン<br>G Google でサインイン<br>f Facebook でサインイン |
|      | バージョン: 5.3.1 (52879.0927)      | 〈 戻る                                                                                                    | 無料でサインアップ                                          |

#### STEP4 ~発表会場の入室方法~

#### ②メールのURLを開くと、下記のように表示されるので手順に添って進みます。

![](_page_20_Figure_2.jpeg)

#### STEP4 ~発表会場の入室方法~

#### ※下記画面はホスト(管理者)が準備出来ていない状態です。 ホストの準備ができるまでお待ちください。

![](_page_21_Figure_2.jpeg)

#### ①注意事項

#### !!重要!!

講演の際、PCでZoomと発表用のPowerPoint以外のアプリやソフトウェアを起動していると、 環境により動作が遅くなることがありますので必ず終了しておいてください。

#### 「発言する時」と「発言しない時」の注意事項

「発言する時」以外は必ずマイクをミュートにしていただきますようお願いいたします。 ハウリングが発生しやすくなり、音声が聴き取りづらくなってしまうおそれがあります。 また、演者がミュートを解除し忘れている場合は座長よりミュートを解除するようにお声がけをお願いします。

![](_page_22_Picture_6.jpeg)

#### 「発言する時」はビデオもミュートを解除してください。

![](_page_22_Picture_8.jpeg)

②参加者の確認方法/Q&Aの使用方法

#### ◆参加者の確認方法

「参加者」のアイコンをクリックするとウィンドウが開き 参加者を確認することが出来ます。 再度クリックするとウィンドウが閉じます。

![](_page_23_Picture_4.jpeg)

## ◆Q&Aの使用方法 「Q&A」のアイコンをクリックするとウィンドウが開き Q&Aを確認、送信することが出来ます。 再度クリックするとウィンドウが閉じます。

![](_page_23_Picture_6.jpeg)

#### 座長・討論者の先生

1、「Q&A」のアイコンをクリックします。

2、質問をピックアップします。 ※質問内容は座長・演者・討論者以外には確認できません。 ※「ライブで回答」「回答を入力」は使用しないでください。

![](_page_23_Picture_10.jpeg)

未読の質問がある場合にはこのように表示されます。

#### ②参加者の確認方法/Q&Aの使用方法

#### ◆チャット機能

「チャット」のアイコンをクリックするとウィンドウが開き チャットを確認、送信することが出来ます。 再度クリックするとウィンドウが閉じます。

![](_page_24_Picture_4.jpeg)

#### チャット機能は、オペレーター・座長・演者・討論者のみの 機能制限付きです。 視聴者は使用出来ないようにしております。

本番中にオペレーターから先生方へ伝達事項や、 先生方からオペレーターに御用のある場合は、 チャットからオペレーターにメッセージしてください。 急ぎの場合などは口頭でも問題ありません。

![](_page_24_Picture_7.jpeg)

#### ③画面共有

#### ◆画面共有

「画面共有」のアイコンをクリックするとウィンドウが開き 実行しているデスクトップもしくはアプリケーションを選択して 参加者に画面共有が出来ます。

①発表で使用するPowerPointファイルを開いてください
 ②ZOOM内の画面共有ボタンを押して下さい
 ③下記のように発表のPowerPointファイルを選択して「共有」ボタンを押して下さい

|       | 🔜 共有するウィンドウまたはアプリケーションの選択                       |                               |                       | ×  |
|-------|-------------------------------------------------|-------------------------------|-----------------------|----|
|       |                                                 | ペーシック                         | 詳細                    |    |
| 画面の共有 | host<br>Line Line Line Line Line Line Line Line | ホワイトボード                       | iPhone/iPad           |    |
|       |                                                 |                               |                       |    |
|       | □ コンピューターの音声を共有 □ 全画面ビ                          | デオクリップ用に最適化                   |                       | 共有 |
|       |                                                 | PowerPointに音声が含<br>必ずこちらにチェック | まれている場合は、<br>をいれてください |    |

#### ③画面共有

![](_page_26_Picture_2.jpeg)

#### ◆スライド作成時における注意事項

動画やアニメーションなどのご使用はお控え下さい。 ネットワークに高負荷がかかってしまい視聴環境に影響が出てきます。 具体的には、映像がカクつく、映像のぼやけ、音質が悪くなる、音の途切れ等

どうしても動画利用が必要な場合は、「全画面ビデオクリップ用に最適化」に チェックを入れることで再生は可能となりますが、画質が著しく低下してしまいます。 また動画が入っていない他のスライド部分にも影響を及ぼすことになりますので ご注意ください。

#### ④投票(Audience Response)

#### ◆投票機能を使用する

ミーティング中に投票を開始し、参加者から回答を集めることができる機能です。 ホスト(オペレーター)が起動致します。必要時に、オペレーターにお声がけください。 その際は必ず、開始したい投票の質問番号と質問内容をお答えください。 「投票」を停止する際は、再度ホスト(オペレーター)にお声がけください。 もしくは、事前に投票可能時間の秒数を決めておいてください。 投票終了後に、速やかに投票結果を参加者に共有致します。

![](_page_27_Figure_4.jpeg)

投票画面

![](_page_27_Picture_6.jpeg)

| 📑 投票 |      |      |      | -     |       | $\times$ |
|------|------|------|------|-------|-------|----------|
|      | 投票の結 | 果をホス | トが共有 | うしていま | ৳     |          |
| 1.   | 1の質問 |      |      |       |       |          |
| 北海道  |      |      |      |       | (0    | ) 0%     |
| 東北   |      |      |      |       | (1) 1 | 00%      |
| 関東   |      |      |      |       | (0    | ) 0%     |
| 甲信越  |      |      |      |       | (0    | ) 0%     |
| 北陸   |      |      |      |       | (0    | ) 0%     |
| 東海   |      |      |      |       | (0    | ) 0%     |
| 近畿   |      |      |      |       | (0    | ) 0%     |
| 中国   |      |      |      |       | (0    | ) 0%     |
| 四国   |      |      |      |       | (0    | ) 0%     |
| 九州   |      |      |      |       | (0    | ) 0%     |
|      |      | 閉    | ບັວ  |       |       |          |